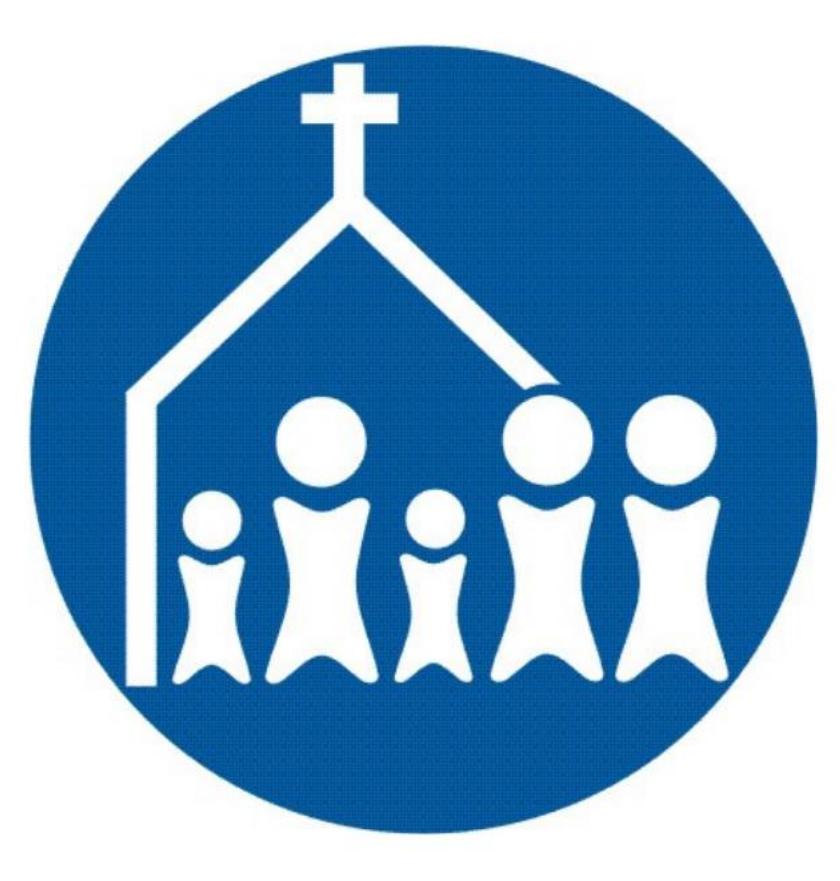

## Downloading the Breeze App on IOS or Android

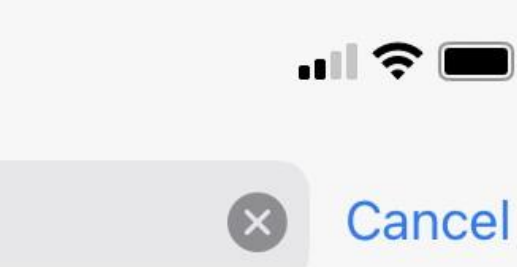

breeze chms

8:46

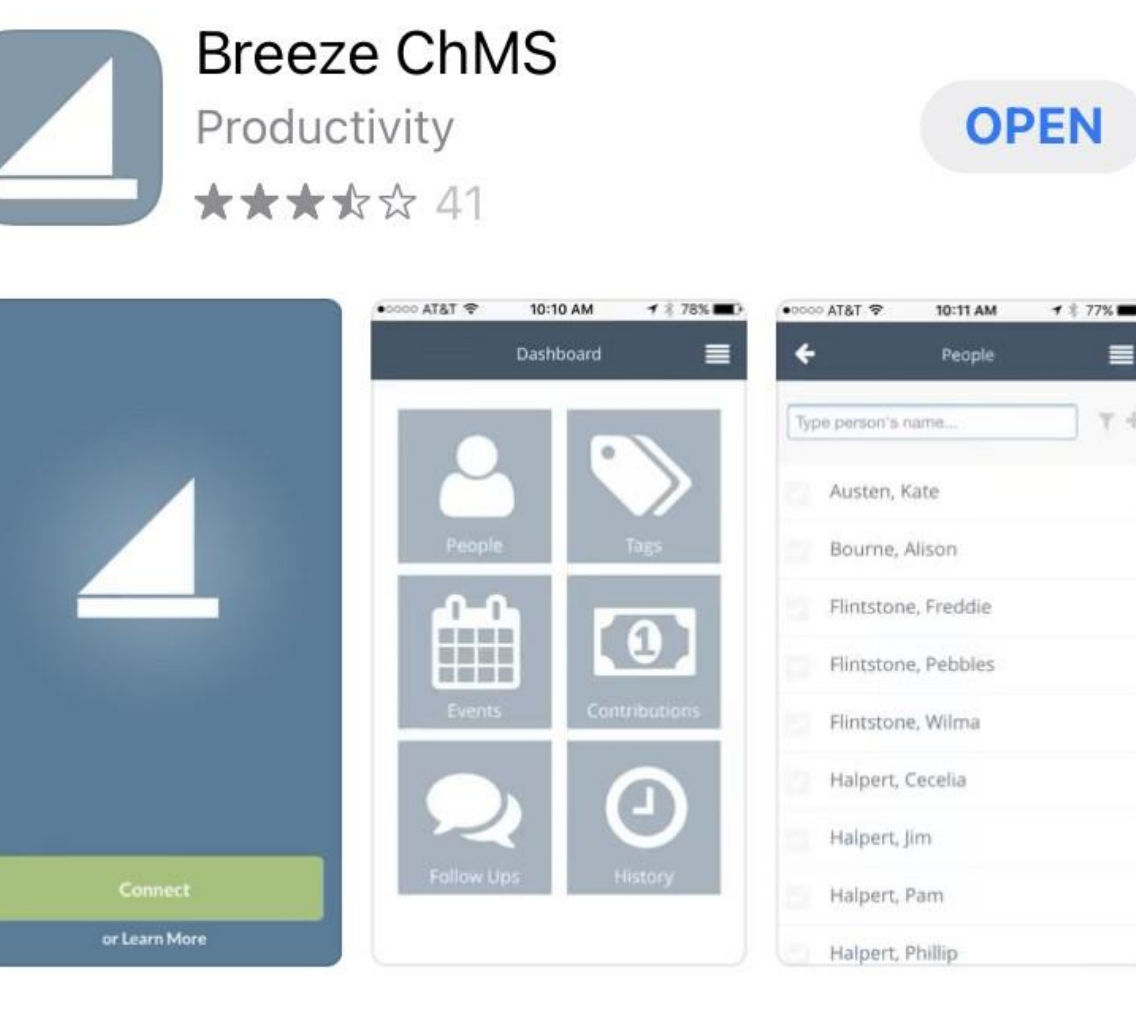

- 1. Open your device's App Store
- 2. In the search bar, type "Breeze ChMS" (not case sensitive)
- 3. Download the app from your App Store

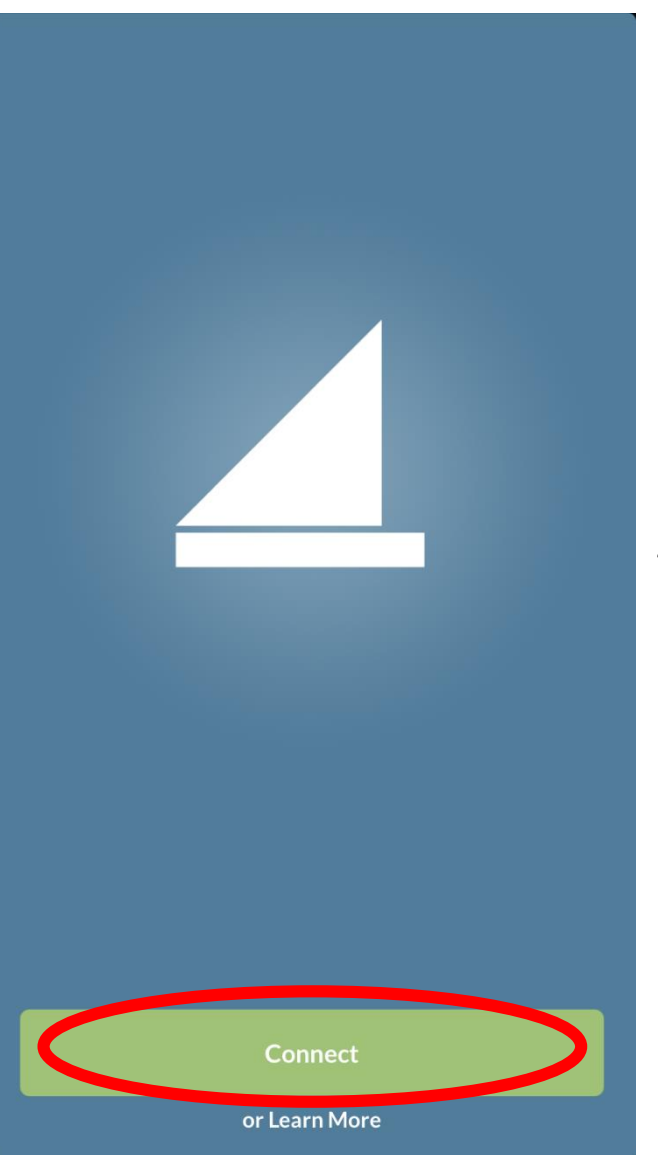

- 1. Open the app on your phone
- 2. Click "Connect"
- 3. When prompted, enter our Church ID, which is "stjohnschristianchurch"

| <b>←</b> |                           |                 | Sele                | ct Ch                        | urch                        |                    |                          |              |
|----------|---------------------------|-----------------|---------------------|------------------------------|-----------------------------|--------------------|--------------------------|--------------|
| Wha      | at is                     | you             | r Ch                | urc                          | h ID                        | ?                  |                          |              |
| stjo     | ohnsch                    | nristia         | Inchu               | rch                          |                             |                    |                          |              |
|          |                           |                 | С                   | ontinu                       | le                          |                    |                          |              |
| ca       | For<br>I <b>lvary</b> .br | examp<br>eezech | le, if yo<br>nms.cc | bu log i<br>m, you<br>d More | nto Bra<br>Ir chura<br>Help | eeze u<br>ch ID is | sing<br>s <b>calva</b> r | ſy.          |
| $\sim$   | $\sim$                    |                 |                     |                              |                             |                    | I                        | Done         |
| hristiar | nchur                     | ch"             |                     |                              |                             |                    |                          |              |
| q        | w                         | e l             | •                   | : )                          | / ι                         |                    | io                       | р            |
| а        | S                         | d               | f                   | g                            | h                           | j                  | k                        | Ι            |
| Ŷ        | Z                         | x               | С                   | V                            | b                           | n                  | m                        | $\bigotimes$ |
| 123      |                           | Ŷ               |                     | spa                          | ace                         |                    | (                        | go           |

## St. John's Christian Church

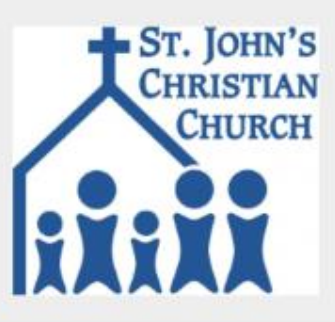

## Sign In

| å | Username |
|---|----------|
| P | Password |
|   | Sign In  |
|   |          |

Sign In to a Different Church

- 1. Sign in using your username and password
- 2. Click "Sign In"

If you have not done so already, you can also create your account here by clicking "Create Account."

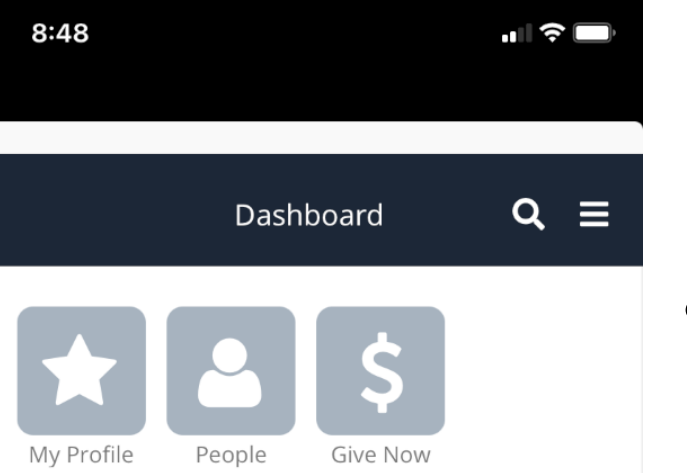

- Now that you're logged into the app, you can navigate through Breeze by using your Dashboard icons (left) or by clicking on the drop down menu (right).
- *Please note:* Clicking "Give Now" will open a secure online giving page in your phone's Internet browser.

![](_page_4_Picture_3.jpeg)

|               | Da          | ashboard | <b>(Q</b> )≡ |   |
|---------------|-------------|----------|--------------|---|
| Search Pe     | ople, Tags, | & Events |              |   |
| My Profile    | People      | Give Nov | v            |   |
| $\wedge \vee$ |             |          | Done         |   |
|               |             |          |              |   |
| QW            | ER          | ТҮ U     | IOF          |   |
| AS            | DF          | GH       | JKL          |   |
|               |             |          |              |   |
| ▲ Z           | X C         | VB       | N M <        | ) |

 Search for people in the online directory by clicking the search icon and typing in the individual's first and last name.

![](_page_6_Picture_0.jpeg)

## **Questions?**

Contact St. John's Christian Church at 419-446-2545 or office@stjohnsarchbold.org